### Primo accesso da computer

Una volta ricevute le credenziali devi fare il **primo accesso.** 

**Utilizza il browser Chrome** per fare l'accesso ed usare il tuo account. Se non ce l'hai, puoi scaricarlo e installarlo da questo link: <u>https://www.google.com/intl/it it/chrome/</u>. Puoi usare anche altri browser, ma alcune volte potrebbero non visualizzare bene alcune applicazioni.

Per iniziare apri Chrome, vai sulla pagina di Google e controlla cosa vedi in alto a destra:

- se trovi il tasto blu Accedi, cliccalo e inserisci le credenziali
- se hai già un account gmail, clicca su Aggiungi un altro account

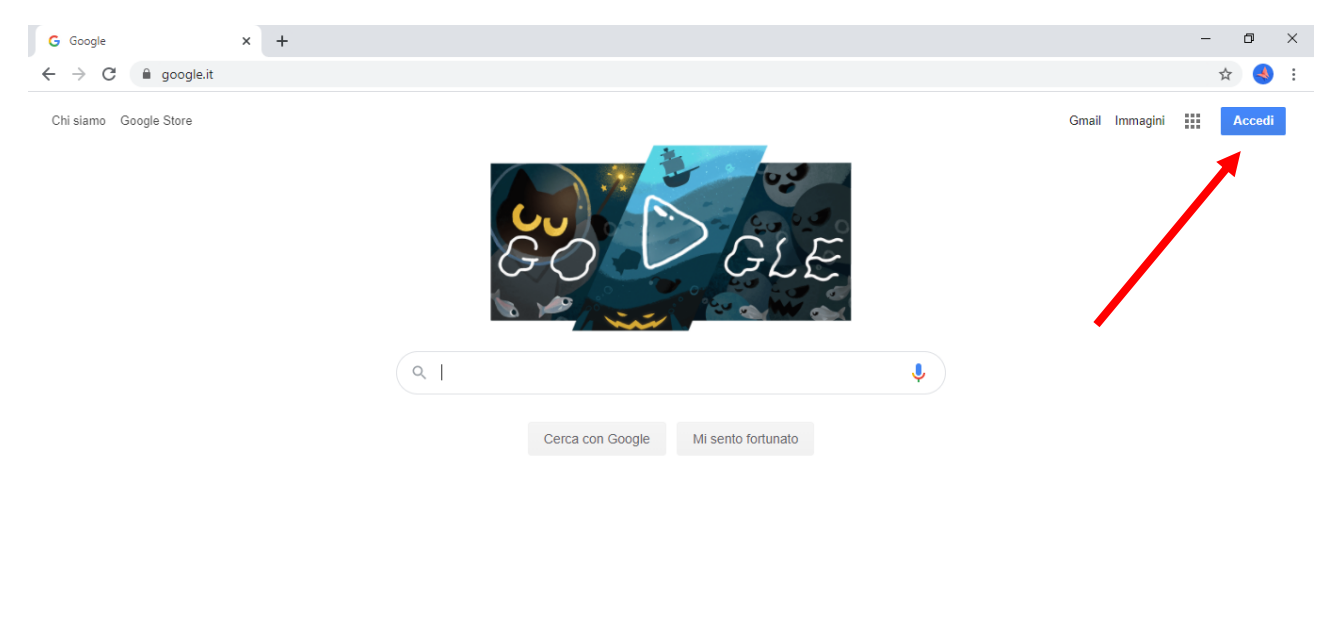

| Italia     |                     |                          |         |         |              |
|------------|---------------------|--------------------------|---------|---------|--------------|
| Pubblicità | Soluzioni aziendali | Come funziona la Ricerca | Privacy | Termini | Impostazioni |

#### Poi prosegui in questo modo:

• inserisci il nome utente e la password che hai ricevuto

| E -> C accounts.google.com/ServiceLogin/identifier?hl=it&passive=true&continue=https%3A%2F%2Fworw.google.it%2F&ec=GAZAAQ&flowName=GlifWebSignIn&flowEntry=AddSessi 🖈                                                                                               | _   |
|----------------------------------------------------------------------------------------------------|-----|
|                                                                                                    | 🌢 : |
| Google   Accedi   Utilizza II tuo Account Google   Indrizzo emailo numero di telefono   I   Non ricordi l'indirizzo email?   Non si tratta del tuo computer? Utilizza la modalità ospite per accedere privatamente. Uteriori informazioni   Crea un account Avanti |     |

• accetta i termini di servizio

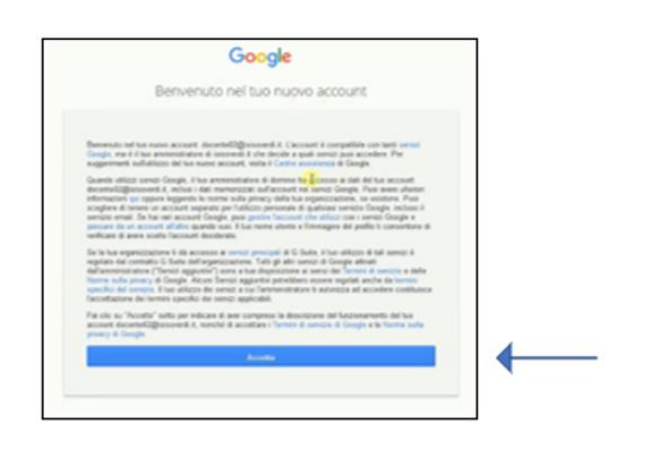

• nel riquadro che compare, cambia la password inserendo due volte una password scelta da te

Se durante questi passaggi compaiono altre finestre che ti chiedono di accettare delle condizioni o concedere dei permessi, accetta.

Adesso il tuo account è attivo, puoi iniziare ad usare le applicazioni per il lavoro didattico.

### Primo accesso da dispositivo mobile

Per **fare il primo accesso da smartphone o tablet** invece devi fare in modo abbastanza diverso. Il percorso o le diciture cambiano leggermente a seconda del telefono che hai.

#### Se hai un **dispositivo Android** le operazioni da fare sono queste:

- entra nelle Impostazioni e cerca la voce Account
- scegli Crea nuovo account, o Aggiungi account
- compare una lista di tipi di account, scegli Google
- inserisci ora il nome utente (l'indirizzo e-mail), quindi la password
- accetta i termini di servizio e tutte i permessi che ti verranno chiesti, anche dopo queste schermate inserisci due volte la tua nuova password
- aspetta un paio di minuti che il telefono sincronizzi i dati; se compaiono richieste di accettazione di permessi, accettale.

Se tutto è andato bene, la schermata per inserire il nuovo account si chiude da sola.

Qui di seguito un esempio di schermate che illustrano le fasi descritte sopra:

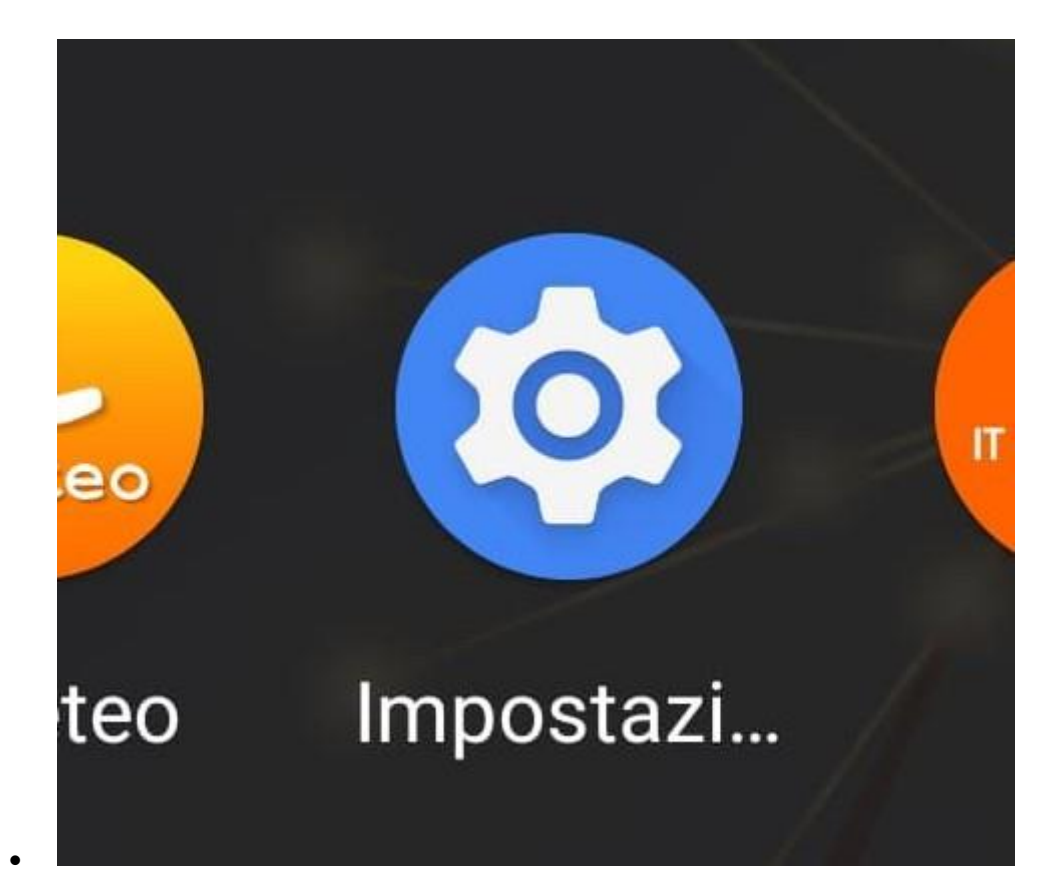

carattere

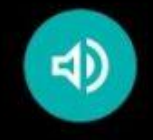

Audio Volume, vibrazione, Non disturbare

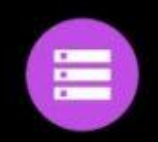

Spazio di archiviazione Utilizzato: 75% - Liberi: 16,00 GB

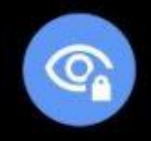

Privacy Autorizzazioni, attività dell'account, dati personali

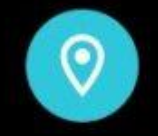

Geolocalizzazione On - 61 app hanno accesso alla posizione

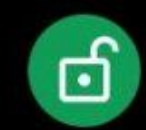

Sicurezza Play Protect, blocco schermo, impronta

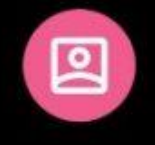

Account Adobe, Skype e Messenger

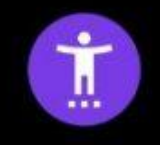

Accessibilità Screen reader, display, controlli di interazione

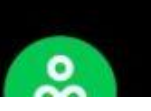

Benessere digitale e Controllo genitori

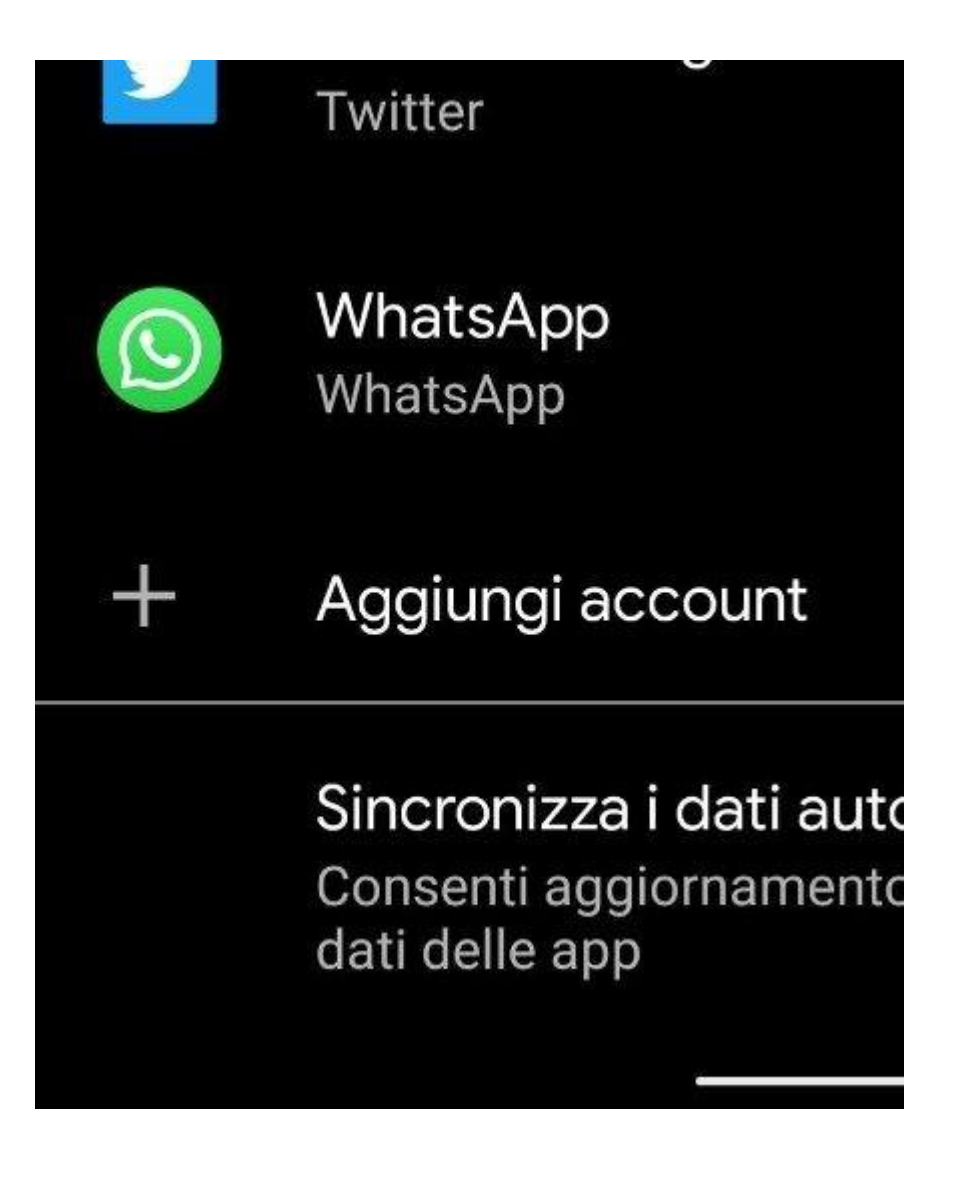

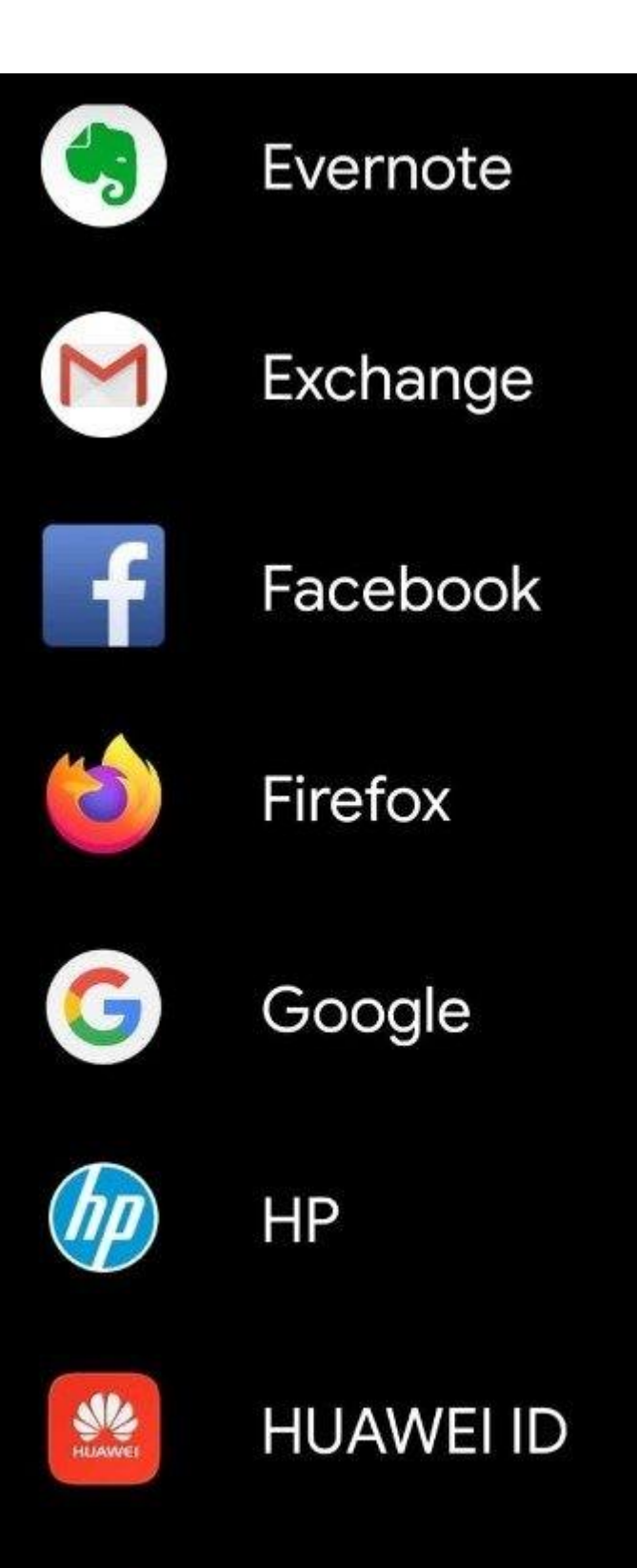

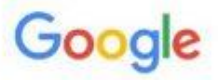

# Accedi

Utilizza il tuo Account Google. Ulteriori informazioni

Indirizzo email o numero di telefono

Non ricordi l'indirizzo email?

Crea un account

•

Avanti

## Se invece hai un **dispositivo iOS** (iPhone o iPad)

- apri le Impostazioni
- scorri in basso e scegli Password e account
- clicca su Aggiungi account
- scegli Google
- accetta le richieste e i permessi
- inserisci le credenziali
- accetta di nuovo richieste e permessi
- cambia la password con una scelta da te

Qui di seguito un esempio di schermate che illustrano le fasi descritte sopra:

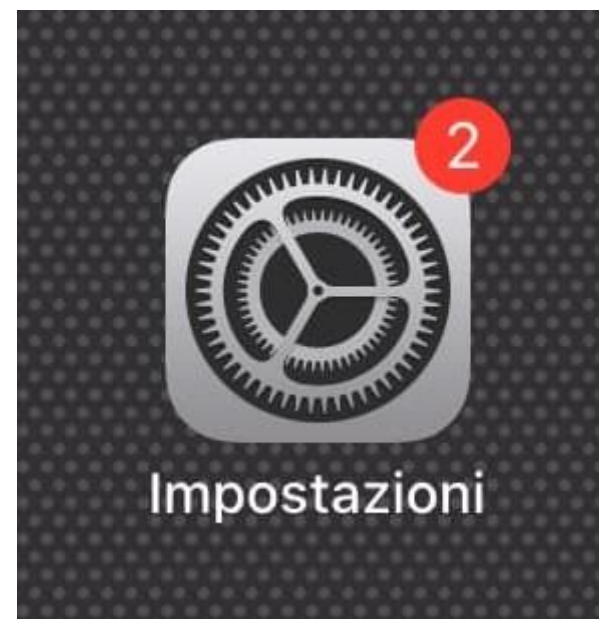

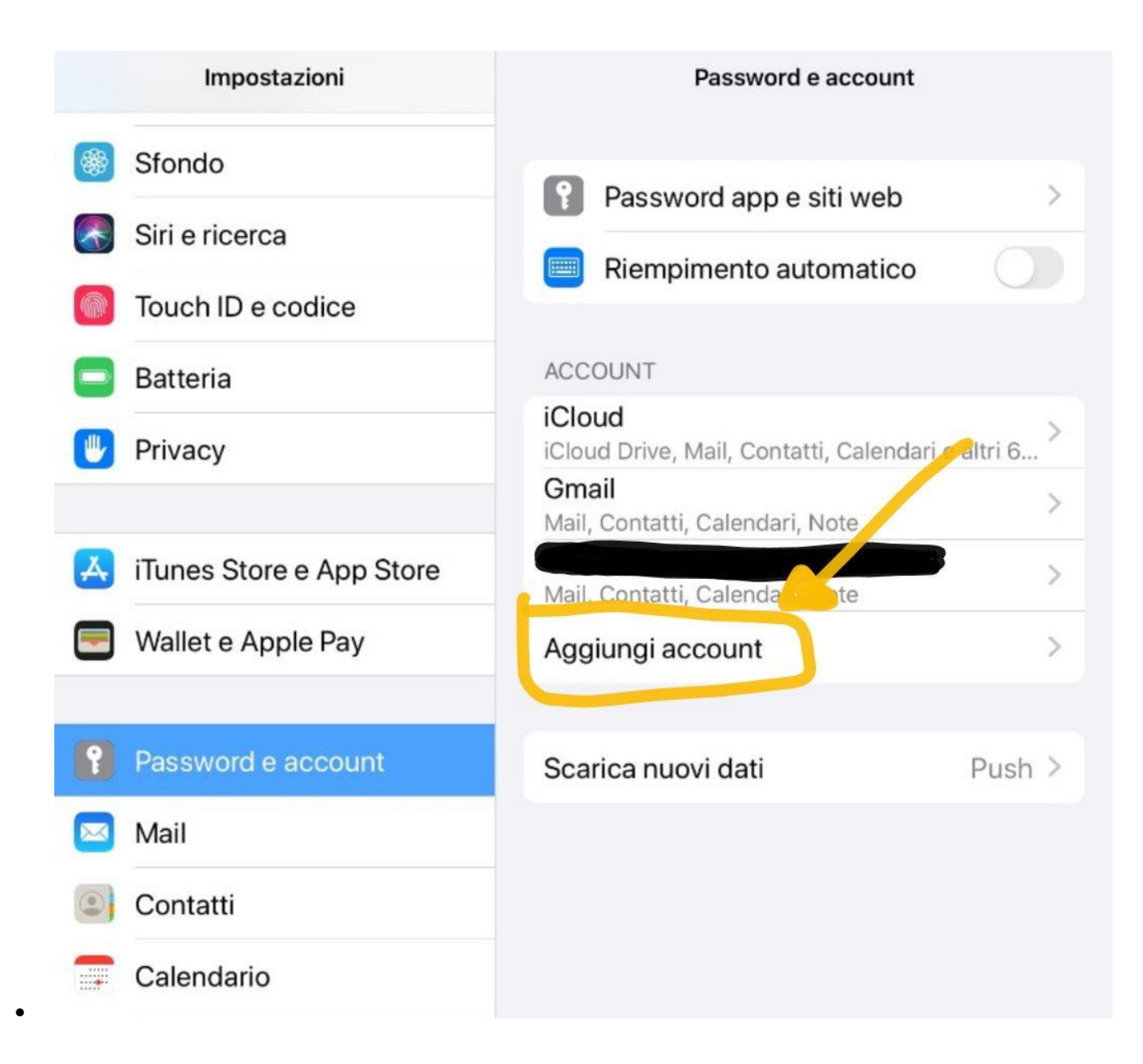

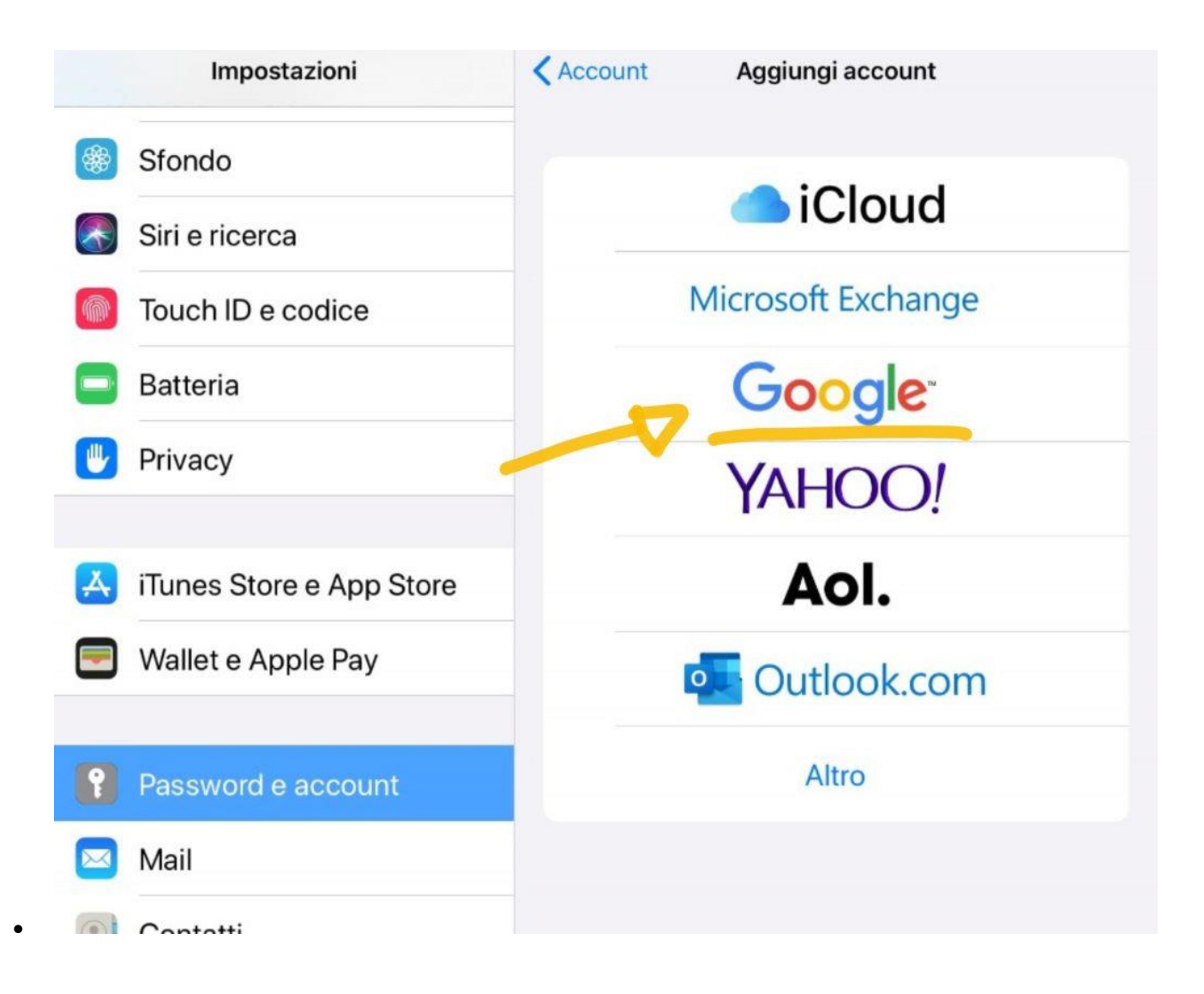

| 09:38 | Gio 19 mar<br>Impostazioni |         | < Acco            | ount Agg                                  | giungi account | 중 52% ■ |
|-------|----------------------------|---------|-------------------|-------------------------------------------|----------------|---------|
| *     | Sfondo                     |         |                   |                                           | Olaval         |         |
|       | Siri e ricerca             |         |                   |                                           | ICIOUd         |         |
|       | Touch ID e codice          |         |                   | Micro                                     | soft Exchange  |         |
|       | Batteria                   |         |                   | G                                         | oogle          |         |
|       | Privacy                    |         |                   | Y/                                        | AHOO!          |         |
| A     | iTunes Store e App St      |         |                   |                                           | Aol.           |         |
|       | Wallet e Apple Pay         | utiliz: | zare "g<br>seguir | ni" desidera<br>oogle.com"<br>e l'accesso | ıtlook.com     |         |
| 9     | Password e account         | condiv  | idere info        | ormazioni su di<br>e.                     | Altro          |         |
|       | Mail                       | Ann     | ulla              | Continua                                  |                |         |
| 0     | Contatti                   |         |                   |                                           |                |         |
|       | Calendario                 |         |                   |                                           |                |         |
|       | Note                       |         |                   |                                           |                |         |
|       | Promemoria                 |         |                   |                                           |                |         |
|       | Memo vocali                |         |                   |                                           |                |         |
|       | Messaggi                   |         |                   |                                           |                |         |
|       | FaceTime                   |         |                   |                                           |                |         |
| 6     | Марре                      |         |                   |                                           |                |         |

|                   |                                          | Ν.                              | Aiorocoff        | Fucha  |
|-------------------|------------------------------------------|---------------------------------|------------------|--------|
| nnulla            | <b>≜</b> a                               | ccounts.google.o                | com              | АА     |
|                   |                                          |                                 |                  |        |
|                   |                                          | Google                          |                  |        |
|                   |                                          | Accedi                          |                  |        |
|                   | Utili                                    | zza il tuo Account Go           | ogle             |        |
| Consen<br>dati de | ti al dispositivo iF<br>l'Account Google | Pad di accedere alla tua p<br>e | oosta e ad altri |        |
| Indi              | izzo email o nu                          | imero di telefono               |                  |        |
| Non ric           | ordi l'indirizzo ei                      | mail?                           |                  |        |
| Crea u            | account                                  |                                 |                  | Avanti |
|                   |                                          |                                 |                  |        |
|                   |                                          |                                 |                  |        |
|                   |                                          |                                 |                  |        |
|                   |                                          |                                 |                  |        |

Ora puoi iniziare ad utilizzare le applicazioni di G Suite.

•